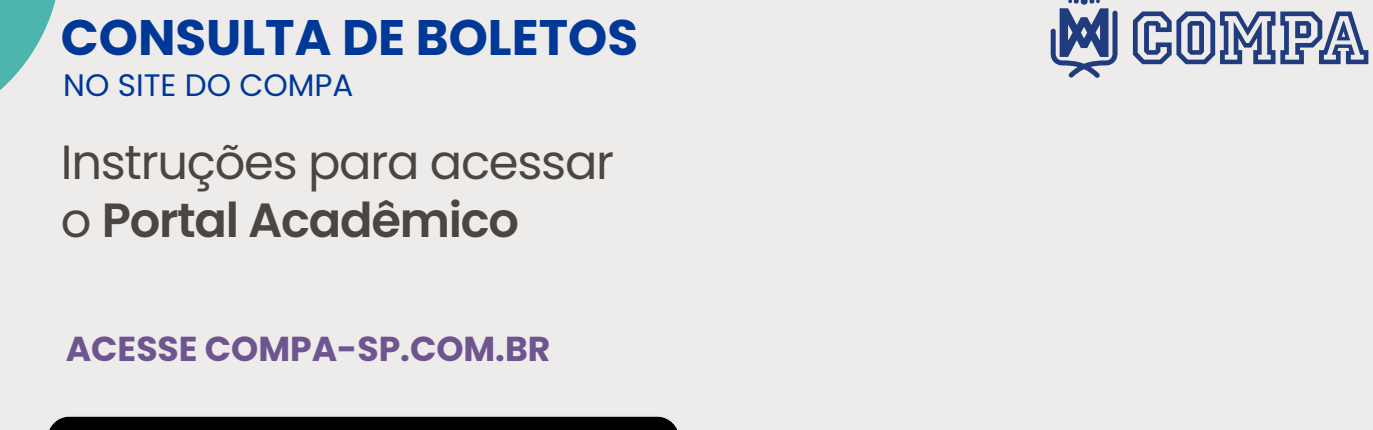

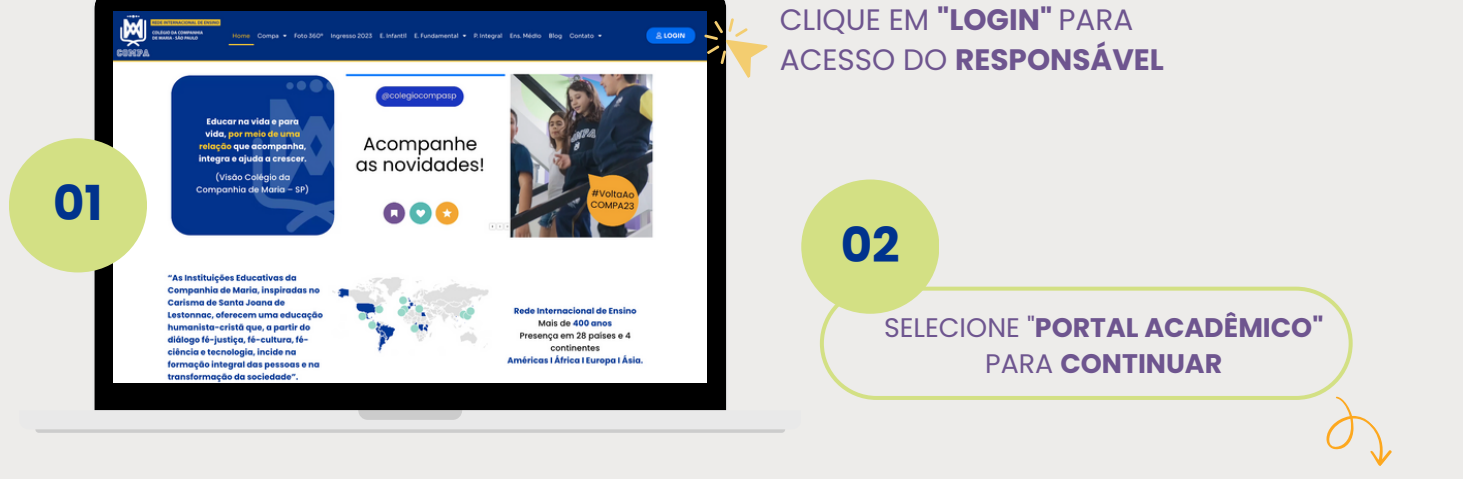

Portal Acadêmico Acesso ao Portal (Pais, Professores e Estudantes)

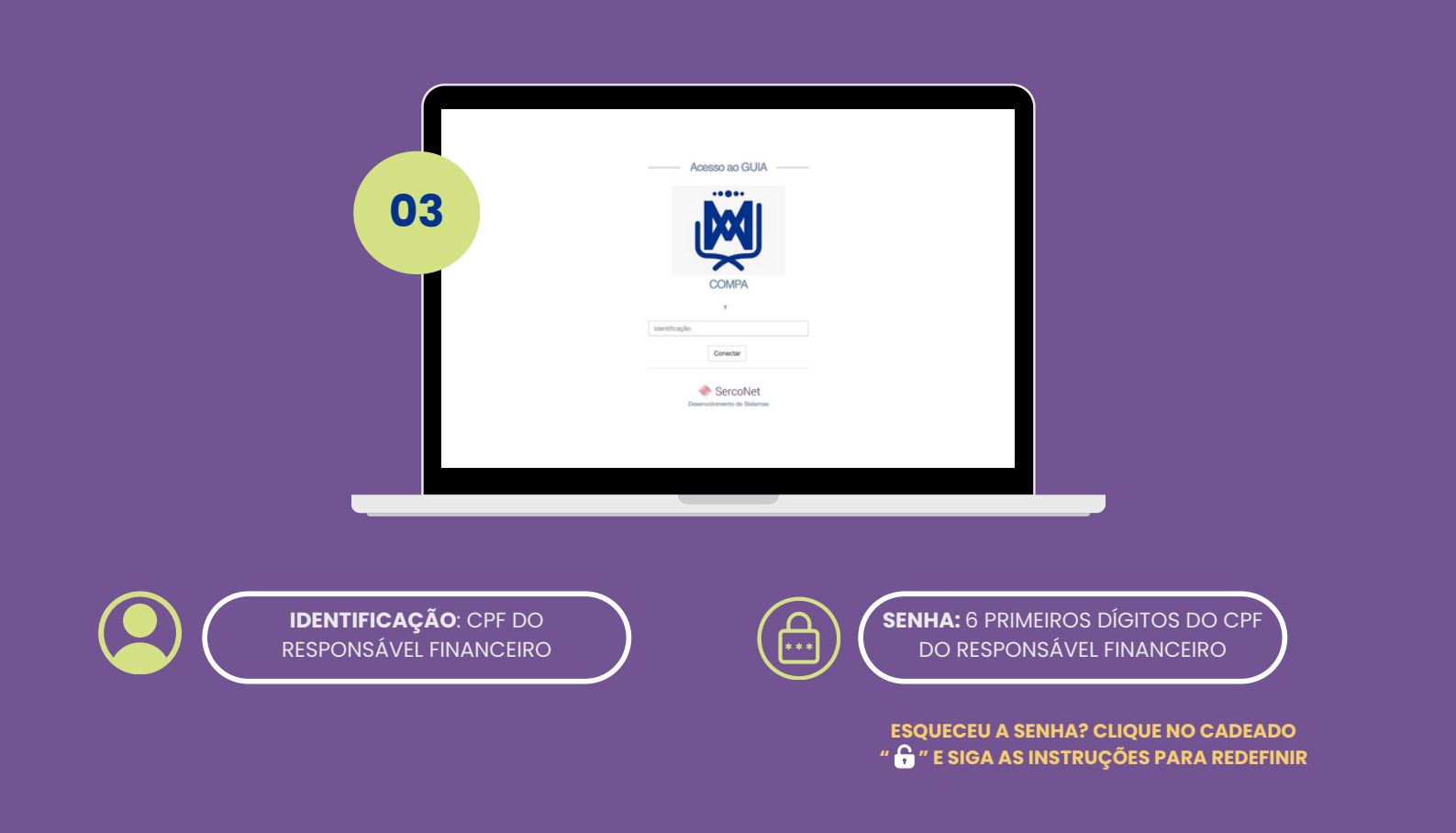

## CONSULTA DE BOLETOS NO SITE COMPA

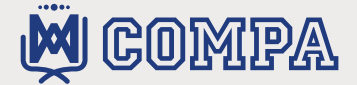

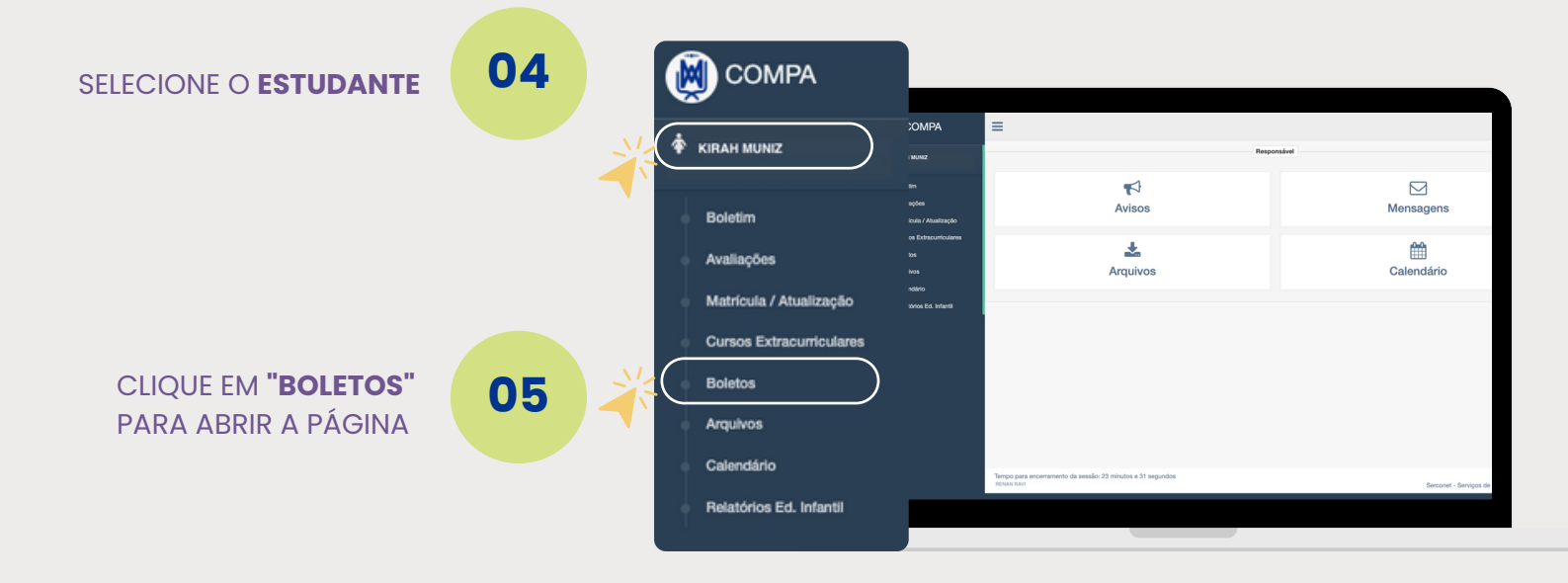

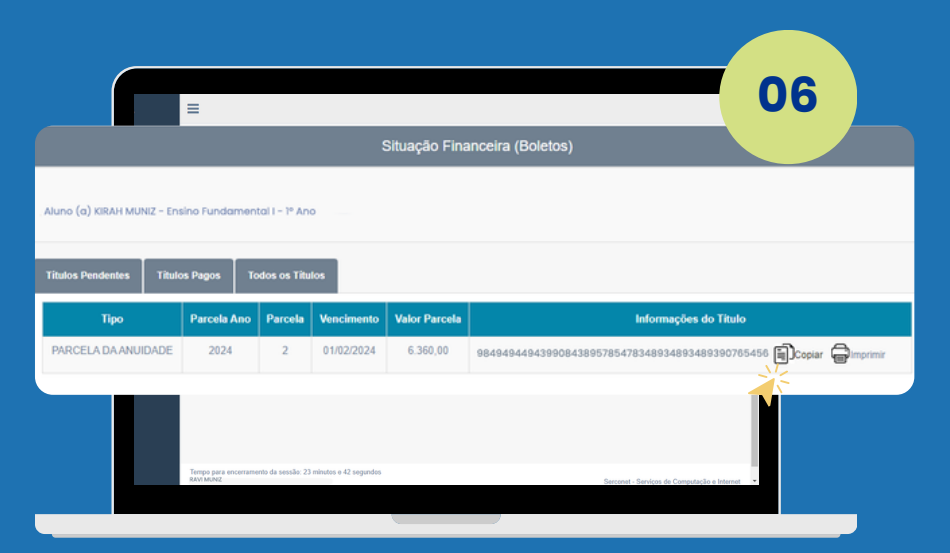

NA TELA DE **SITUAÇÃO FINANCEIRA**, CLIQUE PARA **COPIAR** O CÓDIGO OU EM **"IMPRIMIR"** PARA GERAR O BOLETO DE PAGAMENTO.

## DÚVIDAS SOBRE O ACESSO:

Abra uma solicitação no Canal Tesouraria ou Tecnologia no Aplicativo.